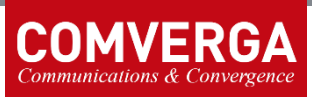

## Vypnutí User Account Control dialogu při instalaci POP ve Windows 10

Předpokládá se, že Windows uživatel, pod kterým se metrologové na tabletu přihlašují, je typu Administrator.

Windows  $\rightarrow$  vyhledat "Control panel"  $\rightarrow$  "User Accounts"  $\rightarrow$  "Change User Account Control settings"  $\rightarrow$  posunout posuvník na "Never notify"  $\rightarrow$  "OK"  $\rightarrow$  "Yes".